## Débloquer une session administrateur Windows 7 avec un mot de passe oublié

Vous avez oublié votre mot de passe administrateur, impossible de rentrer dans votre session Alors il vous reste deux choix, soi installer le système à nouveau et vous allez perdre toutes vos données, soi suivre la suite :

- 1. Utiliser un autre système d'exploitation qui se lance automatiquement à partir d'un CD ou DVD (Live CD).
- 2. Modifier des fichiers système.
- Activer le vrai compte administrateur qui est désactivé automatiquement par Windows
  7.
- 4. Changer le mot de passe oublier par un autre.
- 5. Désactiver le compte administrateur.

#### Télécharger, créer un live CD

On trouve beaucoup de système d'exploitation qui se lance automatiquement sans installation, j'ai choisi pour vous un avec une interface similaire à Windows, facile à utiliser, c'est Fedora 14 version GNOME Live CD.

Allez à l'adresse : http://fedoraproject.org/get-fedora

Cliquez sur le bouton Télécharger maintenant

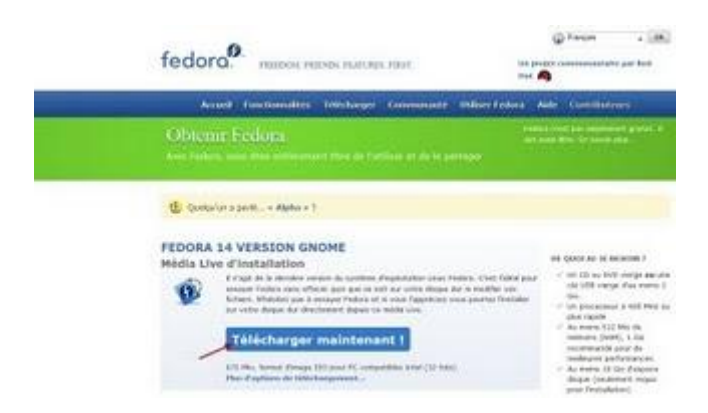

Cliquez sur le bouton OK pour enregistrer le fichier

| Ouverture de Fedora-14 | -i686-Live-Desktop.iso                      |
|------------------------|---------------------------------------------|
| Vous avez choisi d'ou  | vrtir                                       |
| E Fedora-14-i68        | 5-Live-Desktop.iso                          |
| qui est un fichie      | er de type : iso File                       |
| à partir de : ftp:     | //ftp.free.fr                               |
| Que doit faire Firefo  | avec ce fichier ?                           |
| Ouvrir avec            | Parcourir                                   |
| Enregistrer le         | fichier                                     |
| Toulours effe          | ctuer cette action pour ce type de fichier. |
|                        |                                             |
|                        | X                                           |
|                        | OK Annuler                                  |
|                        |                                             |

Sélectionnez le dossier de votre choix, et cliquez sur le bouton Enregistrer

| W Territor Street in 1998 provide surgicitation in                                                                                                    |                          |
|----------------------------------------------------------------------------------------------------|--------------------------|
| City and a laboration                                                                                                    | C 4/4 Disease form       |
| Capital A - Municipal                                                                                                    | 412.0                    |
| E fant<br>() Forenerste anne<br>D prese montación<br>E foren<br>S Vertragment<br>D pres                                                                                                    | Auto data second devices |
| Comment  Comment  C |                          |
| Contract Contractory                                                                                                    |                          |
|                                                                                                    |                          |

Le fichier enregistré c'est une image ISO

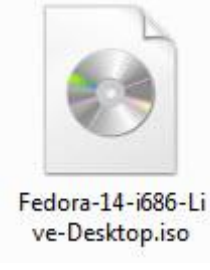

Pour graver cette image, vous pouvez utiliser ImgBurn (logiciel gratuit)

Cliquez sur Write image file to disc

| ) IngBurn                   |                                      |
|-----------------------------|--------------------------------------|
| File View Mode Tools Help   |                                      |
| What would you like to do?  |                                      |
|                             | 🍅 Þ 💽                                |
| Write mage file to disc     | Write files/folders to disc          |
| Create image file from disc | Create image file from files/folders |
| Verify disc                 | Discovery                            |

Dans Source, cliquez sur l'icône pour ajouter un fichier

| Source                               | ba | HL-DT-ST DVD+-RW GSA-H21N 1.00 (ATA)<br>Current Profile: N/A | 1     |
|--------------------------------------|----|--------------------------------------------------------------|-------|
| Labet Unknown                        |    |                                                              |       |
| Imp ID: Unknown<br>File Sys: Unknown |    |                                                              |       |
| Sectors: Unknown                     |    |                                                              |       |
| Size: Unknown<br>Time: Unknown       | 00 |                                                              |       |
| Destination                          |    |                                                              |       |
| BIDIO HL-DT-ST OVD+-RW GSA-H21N (L)  |    |                                                              |       |
| ③ □ Test Mode                        | 22 |                                                              |       |
|                                      |    |                                                              |       |
| 3.0                                  |    | Settings<br>Write Speed: Ix •                                | 3     |
| 1 P ( P )                            |    | former in a                                                  | D- 13 |

Cherchez le fichier ISO et cliquez sur Ouvrir

| e) Ourie                                                                                                    |                                   |                                   |
|----------------------------------------------------------------------------------------------------|-----------------------------------|-----------------------------------|
| 🔾 🕼 + Azzam + Télécharg                                                                                                    | ements                            | + + Richarden dens : Mitcharpe. P |
| Organiser • Nouveau dossier                                                                                                    |                                   | 0 E • G                           |
| Burney  Teléchargements  John  Dorney  Bibliothépues  Documents  Documents | Federe 14 406 Li<br>ve Desting So | -                                 |
| 1 Ordenteur                                                                                                    | ÷                                 |                                   |
| Nom du fichier :                                                                                                    | Fedora-14-686-Cive-Desktop.iso    | All Supported Files               |

Sélectionnez Verify et Wirte speed à 1x et cliquez pour commencer à graver le CD

| e) IngBurn                                                                                                    | (California)                                                                                                    | and the |
|----------------------------------------------------------------------------------------------------|----------------------------------------------------------------------------------------------------|---------|
| File View Mode Tools Help                                                                                        |                                                                                                    |         |
| Source                                                                                                    | HL-DT-ST DVD+-RW GSA-H21N 1.00 (ATA)<br>Current Profile: CD-R                                                        | ń       |
| Labet. Fedora-14-806-1.<br>Imp ID: ISO MD/SSUM + 3e52004334375856485852c<br>File Syx: ISO9660 (Bootable); Joliet | Disc Information:<br>Status: Complete<br>State of Last Session: Complete<br>Eracable: No<br>Session: 1<br>Session: 1 |         |
| Sectors: 351 232 (MODEL/2048)<br>Size: 719 323 136 bytes<br>Time: 78:05:07 (MMASSJP) (2) (3)                     | Sectors 332 232<br>Star 719 323 336 bytes<br>Dime: 78:05:07 (MMASS/FF)<br>Supported Write Speed): 36x; 24x; 40x      |         |
| Destination                                                                                                    | TOC Information:<br>Session 1 (LBA: 0 / 00.02:00)                                                                    |         |
| Bodi HLOT-ST DVD+ RW GSA HOIN (c)                                                                                | -> Track 01 (Mode 1, LEA: 0 / 00.02:00)<br>-> LeadOut (LEA: 351232 / 78:05:07)                                       |         |
| General Mode                                                                                                    | Performance (Wvite Spred):<br>Descriptor 1                                                                           |         |
|                                                                                                    | Settings<br>Write Speed                                                                                              | 3       |
|                                                                                                    | Copies [1 •]                                                                                                    | 10      |
| Disc Not Empty                                                                                                   |                                                                                                    |         |

On a terminé la première partie et notre CD est prêt.

## Lancer Fedora 14 version GNOME Live CD

Mettez le CD dans le lecteur du CD et redémarrez l'ordinateur Assurez-vous dans le BIOS que l'ordinateur démarre à partir du CD ou DVD Après quelque temps, l'ordinateur démarre avec le Live CD En bas, cliquez sur Other pour changer la langue

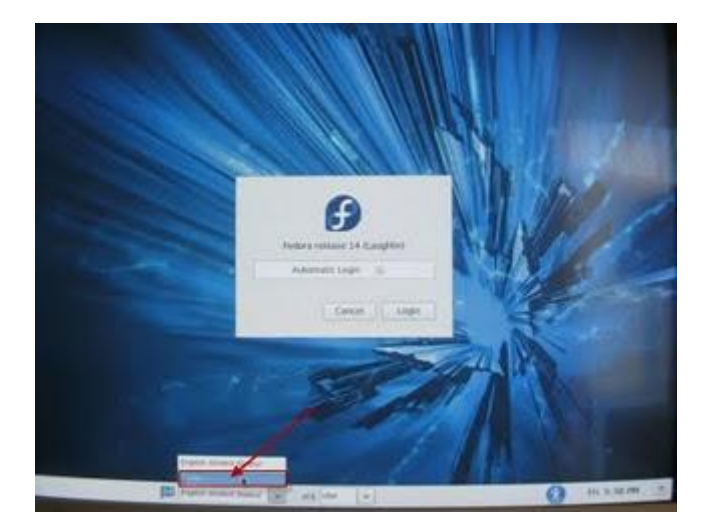

Sélectionnez Français (France)

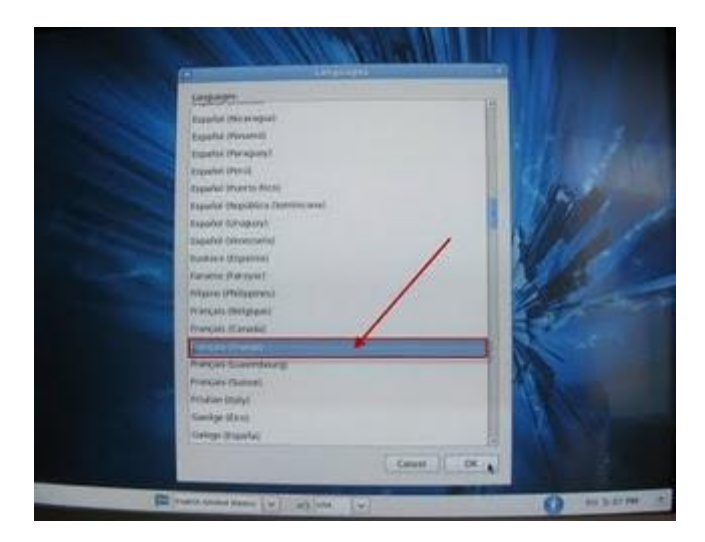

Cliquez sur Other pour changer le clavier

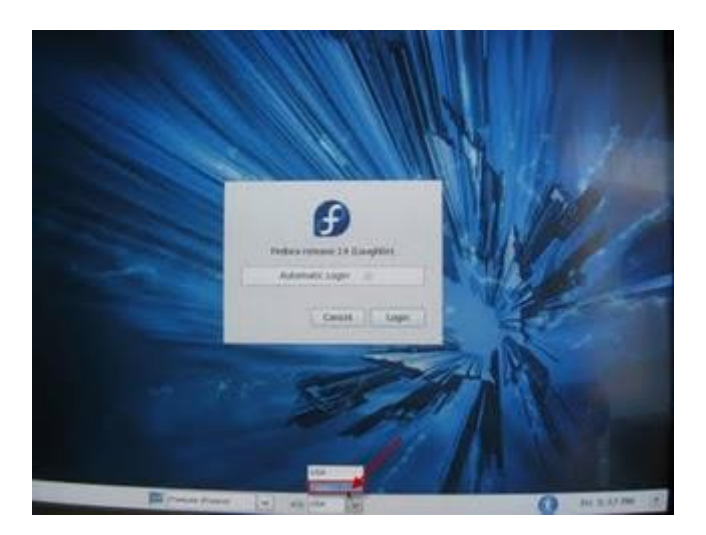

Sélectionnez France (Alternative)

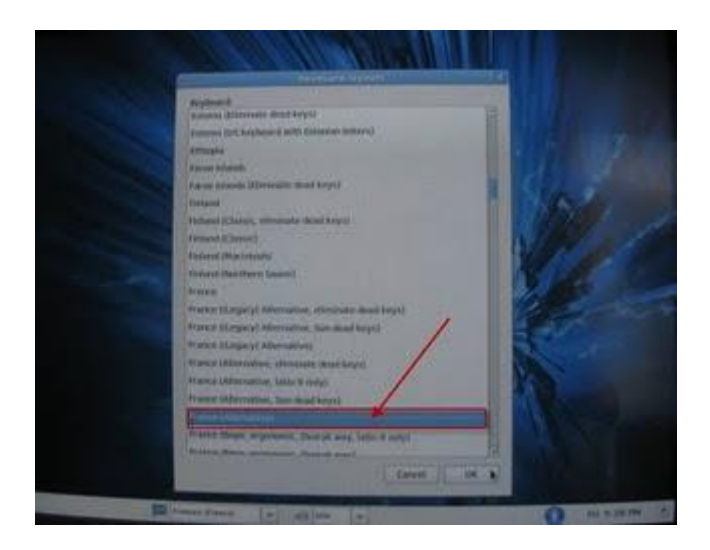

Cliquez sur le bouton Login

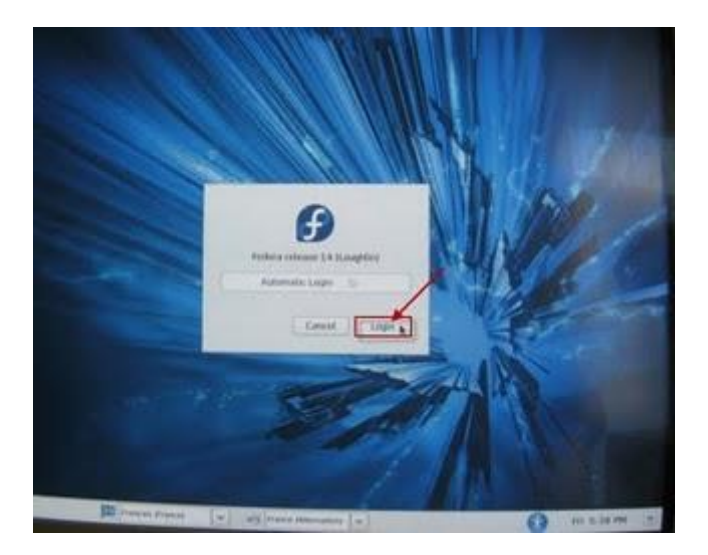

Cliquez sur Poste de travail

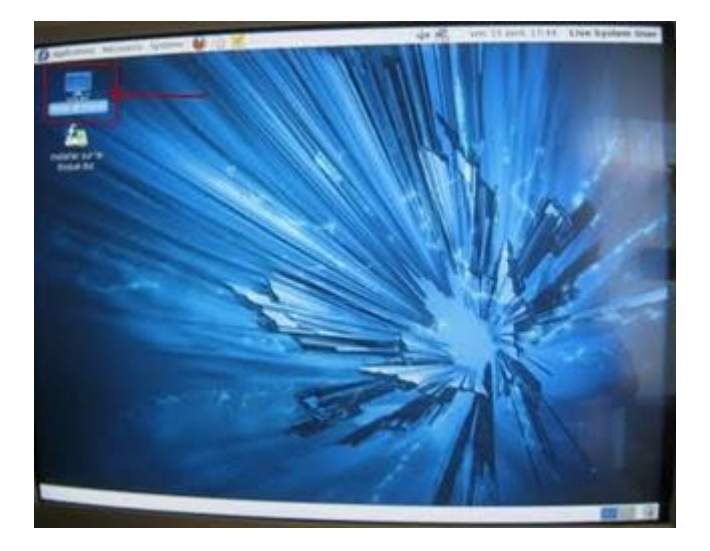

Cliquez sur le disque le premier système de fichiers (la taille du disque est affichée)

| March 1997                                                                                                    | Pueto de tra        | FAIL .                                                                                                    | (H)=141                                                                                              |
|----------------------------------------------------------------------------------------------------|---------------------|----------------------------------------------------------------------------------------------------|----------------------------------------------------------------------------------------------------|
| Patter Office Affichage After 8                                                                                                    | Signets Aide        | 👮 😸 100% 👌                                                                                                    | We en ichnes a Q                                                                                     |
| Autoriti v N                                                                                                    | Preste de travail   |                                                                                                    |                                                                                                    |
| A lever<br>B larves<br>L Systems de Kitors<br>Alucau<br>Alucros<br>Alucros<br>Alucros<br>Alucros<br>Alucros<br>Alucros<br>Alucros<br>Sociales de Kitors<br>L Systems de Kitors<br>Petros<br>Alucros<br>Sociales<br>Documents<br>Musique<br>Musique<br>Notes<br>Notes<br>Note | AND ANTICAMPICATION | Disper de 160 OB,<br>hinter de au yatikhe<br>Ekster 8,2 AB<br>Système de Retrers<br>2,2 R<br>Système de Retrers | Chapter dur 180 GH<br>Spuillene de Scherts<br>11 GH<br>Andrew 100 HB<br>Spainer de Richers<br>106 HB |
|                                                                                                    | A chimines          |                                                                                                    |                                                                                                    |

Vous devez voir les mêmes dossiers que vous avez sur votre disque système (Windows, etc...)

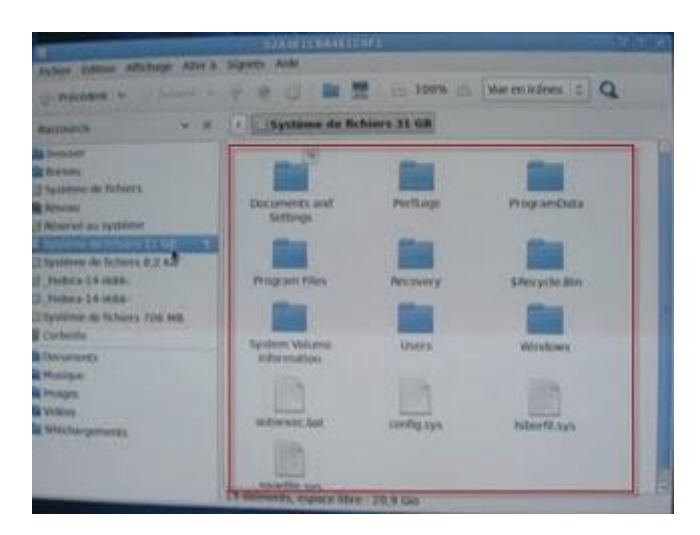

Double cliquez sur le dossier Windows

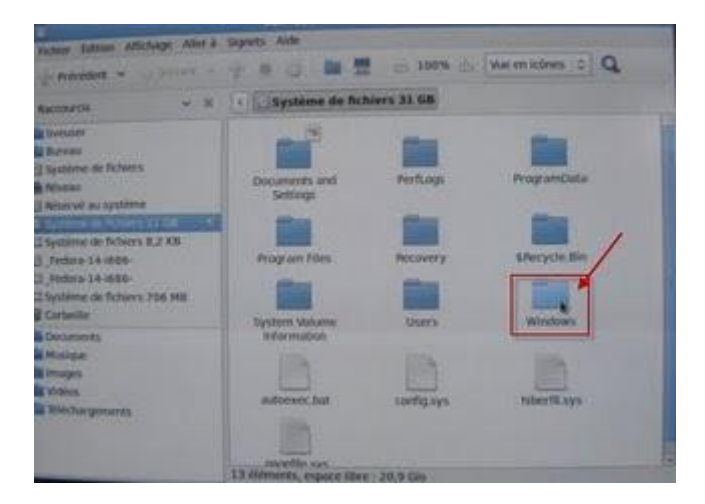

Puis sur System 32

| and in the second second second second second second second second second second second second second second se                                    | Absorb Auto       | _                             |                        |
|----------------------------------------------------------------------------------------------------|-------------------|-------------------------------|------------------------|
| Autom Armoni Mininger Parts a                                                                                                    | and the second    |                               | Provide State State    |
| - Provident                                                                                                    |                   | 2                             | We etcideves (c):Q     |
| termen : - #                                                                                                    | a the systeme der | Gatarers 31 Gill              | iners.                 |
| International Statements  International Statements  Notational American Statements  Notational American Statements  Notational American Statements |                   | School Se                     | artera est             |
| Chestere de Taliers 6.3 60<br>Colora 14 ann.<br>Colora 14 ann.<br>Statiers 14 ann.<br>Statiers de Schers 105 40.<br>Estatie                        |                   | ServiceProfess<br>Startifices | Suffeenere(Deutstander |
| Bi frenzeneta<br>Bi Hosigar<br>Bi Insepa<br>Bi Vente                                                                                               | Typestelle        | Appendiere                    |                        |
| The second second second                                                                                                    | 1APT              | Tests                         | Trop                   |

Cliquez sur la loupe le haut à droit pour chercher des fichiers

| and the second second second second second second second second second second second second second second second                                                                                                    | failer.             | 2                                                                                                    |                                                                                                    | No. Cold |
|----------------------------------------------------------------------------------------------------|---------------------|----------------------------------------------------------------------------------------------------|----------------------------------------------------------------------------------------------------|----------|
| Pater Lines anchope Aller 2                                                                                                    | Signette Auto       |                                                                                                    |                                                                                                    | -        |
|                                                                                                    | + +                 | - 100% (S                                                                                                    | te en alters :                                                                                                    |          |
| Anomalia ( ) ( ) ( ) ( ) ( ) ( ) ( ) ( ) ( ) (                                                                                                    | A CONSTRUCTION      | Abara 21 GK Million<br>Abara philiphics<br>But<br>Calabiting by<br>Calabiting by<br>Calabiting by<br>Calabiting by<br>Calabiting by | De des Roadweld af<br>1954<br>Catenda<br>Catenda<br>1957<br>Catenda<br>Catenda<br>Catenda<br>Catenda<br>Catenda<br>Catenda |          |
| A CONTRACTOR OF A CONTRACTOR OFTA CONTRACTOR OFTA CONTRACTOR OFTA CONTRACTOR O | 3. THE ADDRESS, NUM | and Mars - 20,8 Gen                                                                                                    | -                                                                                                    | 1        |

Tapez Utilman.exe dans Recherche, puis cliquer sur la loupe

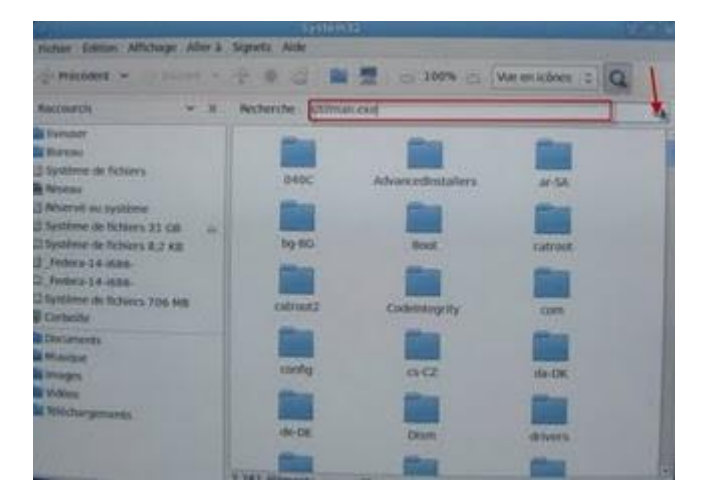

# Modifier des fichiers système

Le fichier Utilman.exe est trouvé

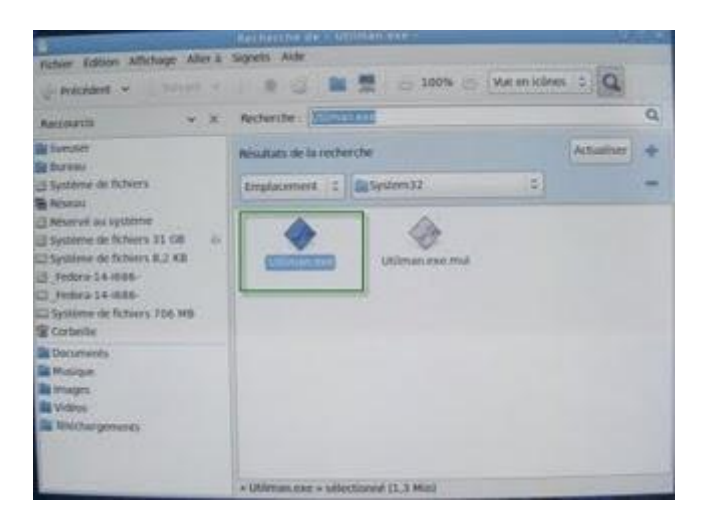

Un clic droit sur le fichier Utilman.exe, puis Renommer

| 1                                                                                                    | Alarman Alar         |                                                                                                    |              |
|----------------------------------------------------------------------------------------------------|----------------------|----------------------------------------------------------------------------------------------------|--------------|
| Retwer Edition Adheringer America                                                                                                    |                      | Mar and the Mar en la                                                                                         | 0            |
| precident .                                                                                                    |                      | a contra to fine and                                                                                          |              |
| Accounts v X                                                                                                    | Recharche :          |                                                                                                    | Q            |
| Breaser  Breaser  Systeme of folders  Nores  Nore | Nesaltata de la rech | muthe                                                                                                    | Actualiser 🔶 |
|                                                                                                    | Emplacement (C       | System 32                                                                                                    | -            |
|                                                                                                    | <b>*</b>             | (Polinica and Intel<br>Dourn avec Cestioneare (Fatchin<br>Dours avec une autre application<br>Cooper<br>Caper | /            |
|                                                                                                    | L                    | Coper vers<br>Coper vers<br>Ofplacer vers<br>Mettre à la carbaille                                            |              |
|                                                                                                    | Scronne Libimo       | Envoyer 2<br>Revert to Presidue Version<br>Extraine (c)                                                       |              |
|                                                                                                    |                      | Proprietos                                                                                                    |              |

Renommez le fichier Utilman.exe.old

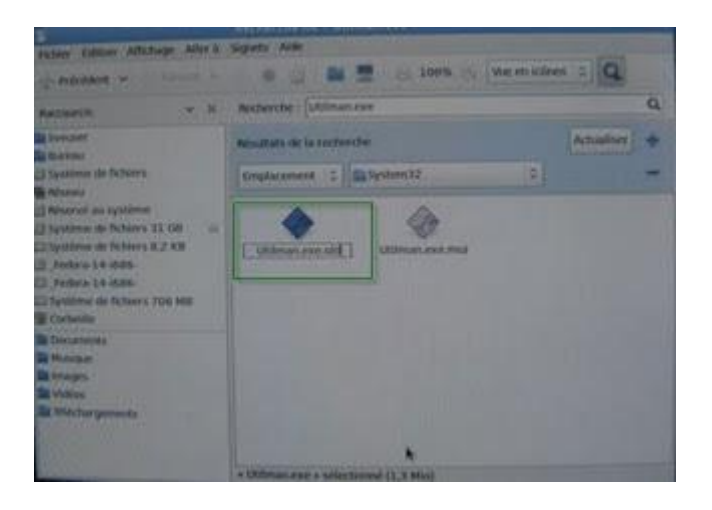

Tapez cmd.exe dans Rechercher, puis cliquez sur la loupe

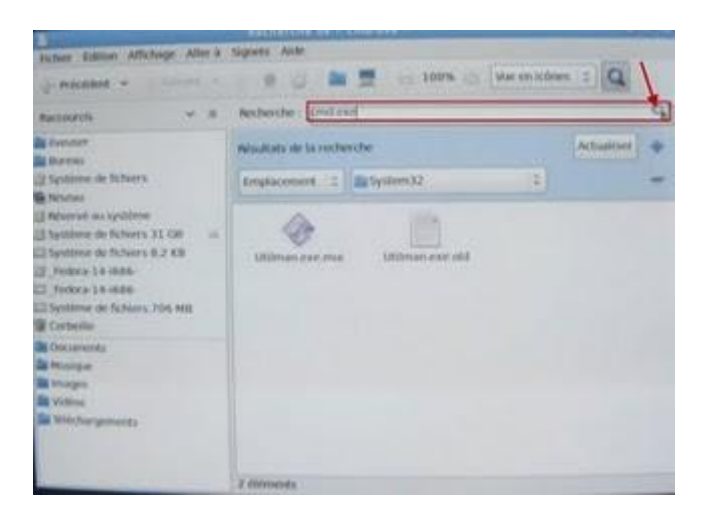

Le fichier est trouvé

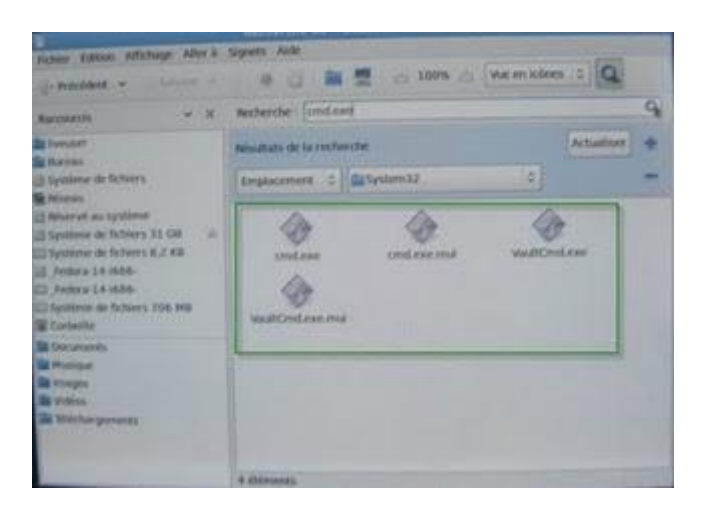

Un clic droit sur le fichier cmd.exe, puis Renommer Renommez le ficher en Utilman.exe

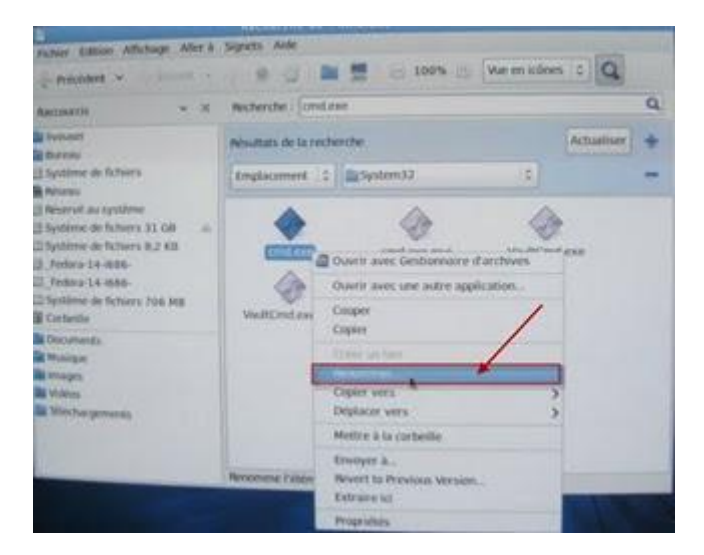

Cliquez sur système, puis Eteindre

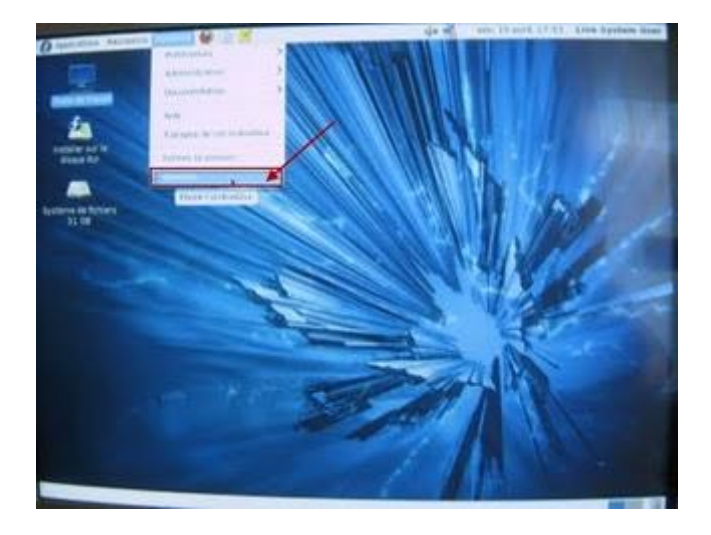

Cliquez sur le bouton Redémarrer, n'oubliez pas au démarrage du système d'enlever le CD du lecteur

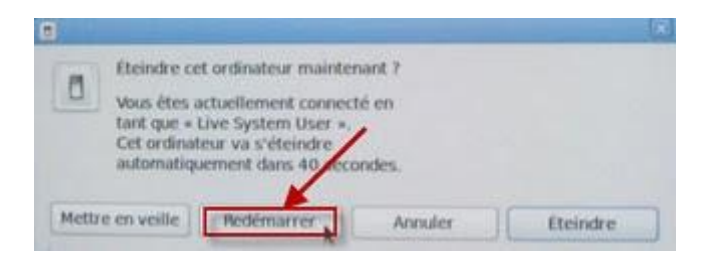

Au démarrage du système avec Windows 7, cliquez sur le bouton Ergonomie, en bas à gauche

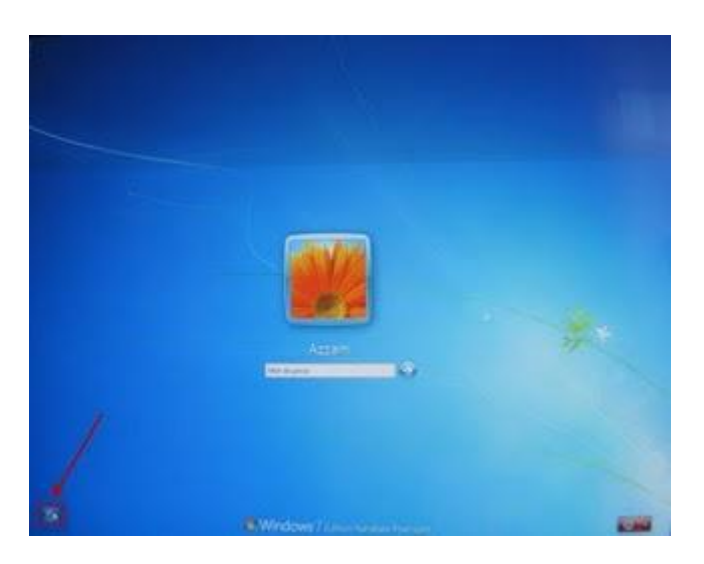

Ca va lancer l'invite de commandes

Pourquoi?

Normalement ce bouton doit lancer Utilman.exe qui affiche l'option Ergonomie, pour sélectionner le clavier virtuel et d'autres options, mais on a renommé Utilman.exe en cmd.exe, qui va lancer l'invite de commandes

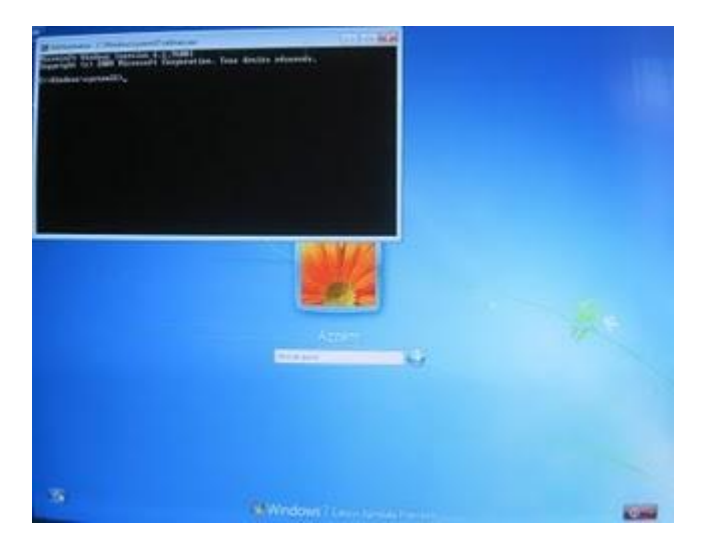

#### Activer le compte Administrateur

Tapez net user administrateur /active:yes

Pour activer le vrai compte administrateur, qui est désactivé par défaut

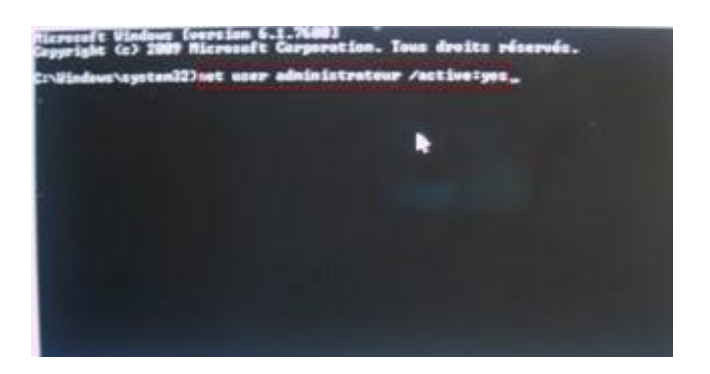

Fermez l'invite de commandes, puis cliquez pour redémarrer l'ordinateur

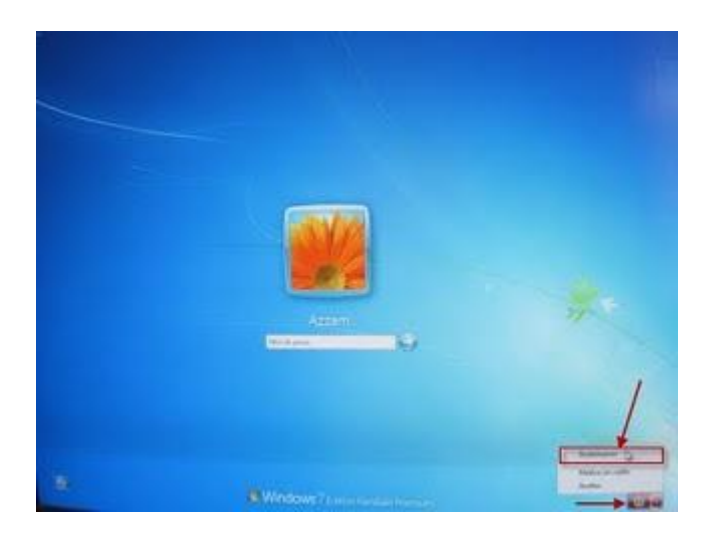

Au démarrage on voit deux comptes, votre compte avec le mot de passe oublié, et un compte Administrateur

Cliquez sur le compte Administrateur, on remarque que ce compte démarre sans mot de passe

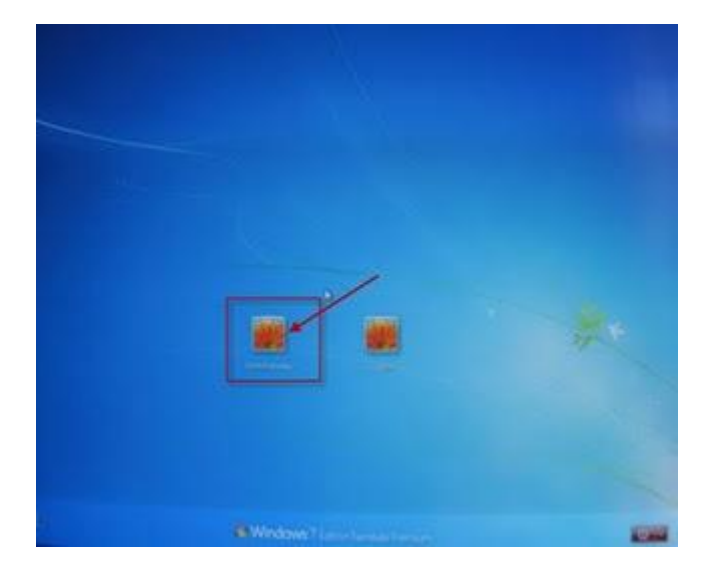

## Changer le mot de passe

Dans le menu Démarrer, cliquez sur Panneau de configuration

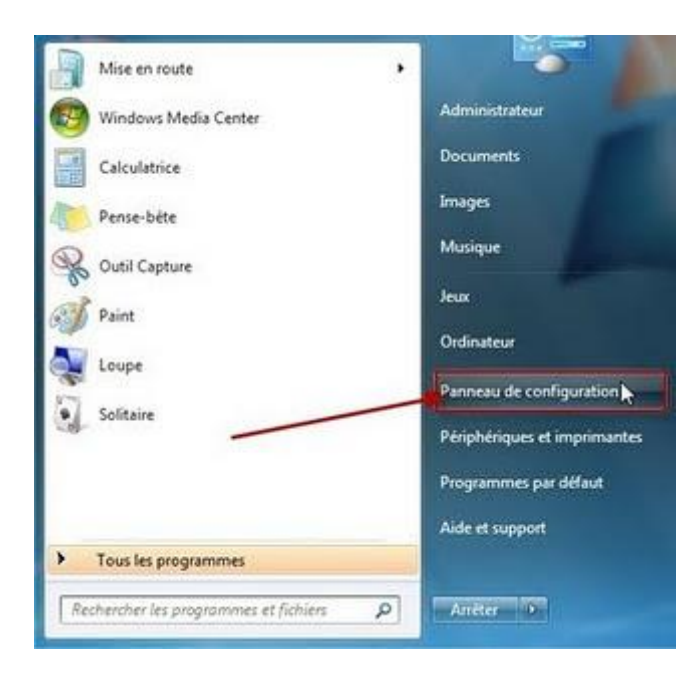

Cliquez sur Comptes et protection des utilisateurs

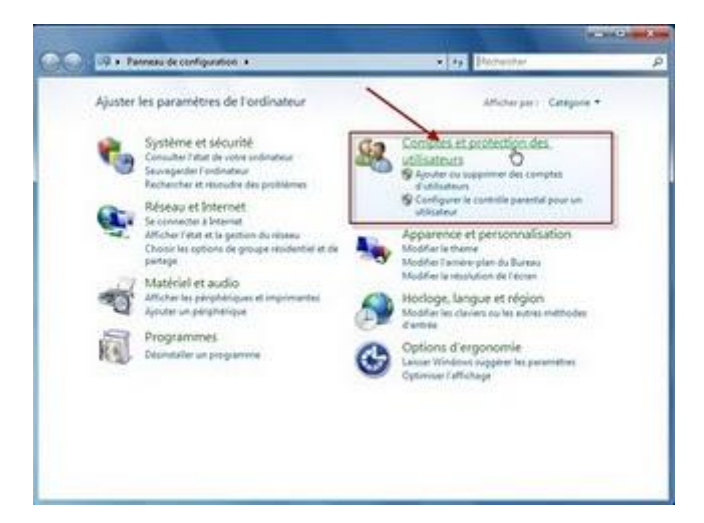

Puis cliquez sur Comptes d'utilisateurs

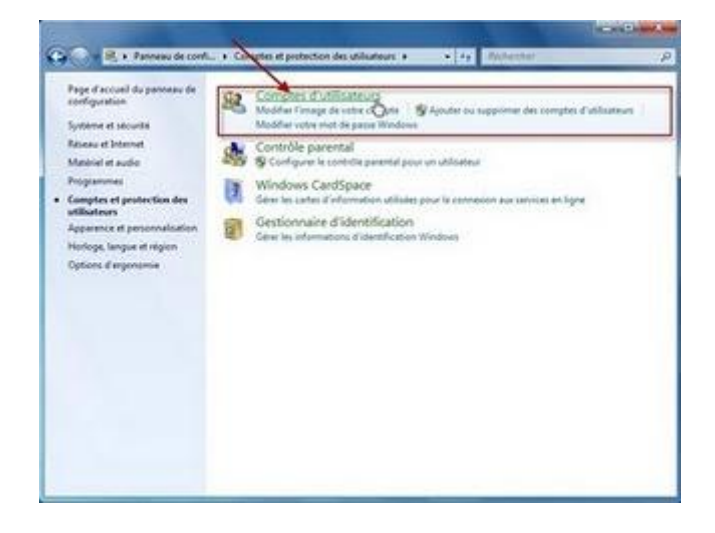

Dans le compte d'Administrateur, cliquez sur Gérer un autre compte

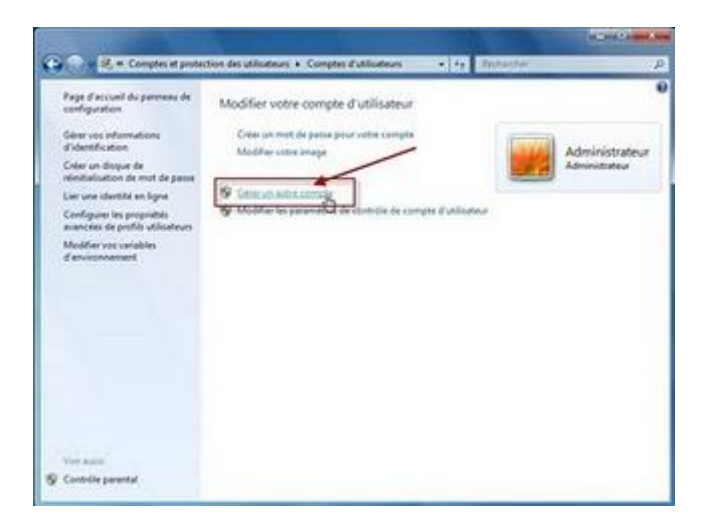

Cliquez sur votre compte avec le mot de passe oublié

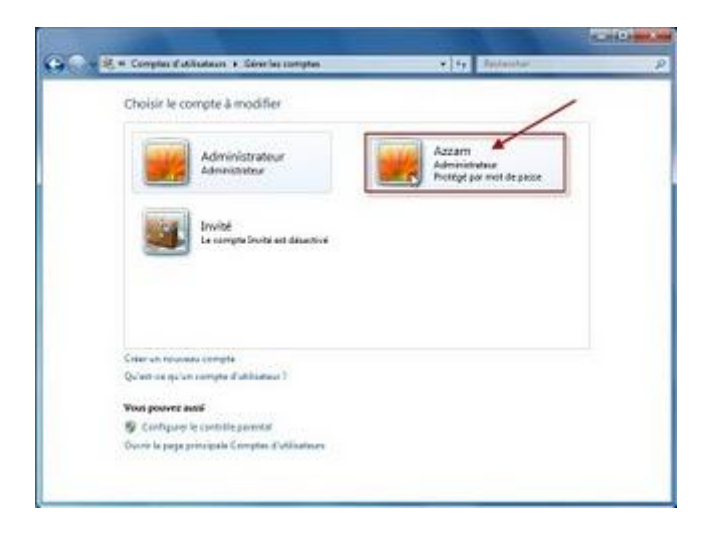

Cliquez sur Modifier le mot de passe

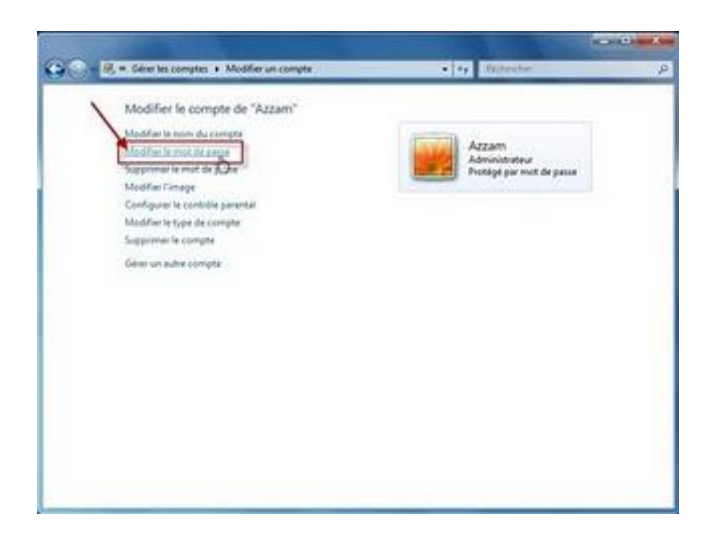

Entrez un nouveau mot de passe, et confirmez le à nouveau, puis cliquez sur le bouton Modifier le mot de passe Remarque : ici il on ne vous demande pas l'ancien mot de passe

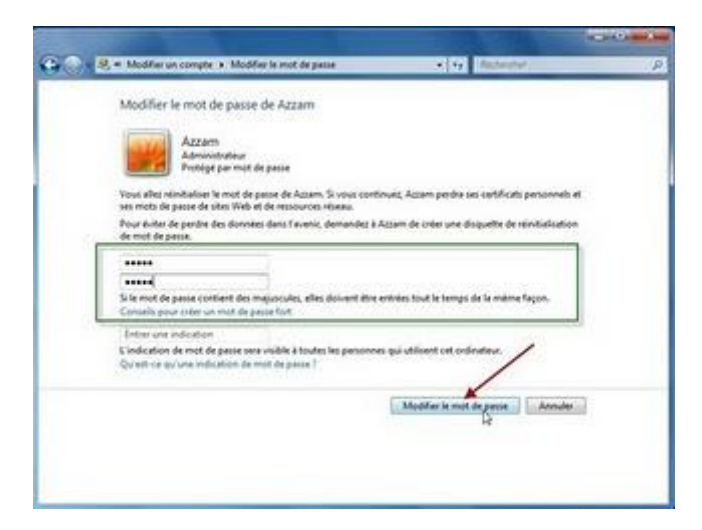

Dans Arrêter, cliquez sur Redémarrer

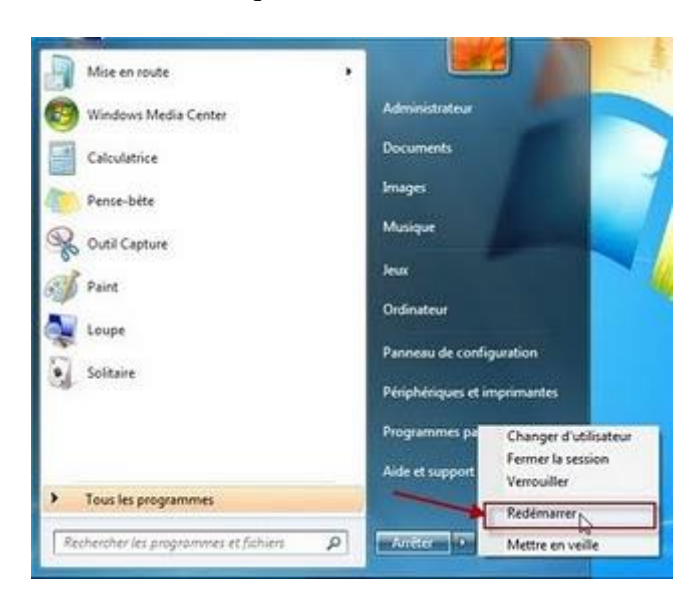

## Désactiver le compte Administrateur

Au démarrage cliquez à nouveau sur le bouton Ergonomie

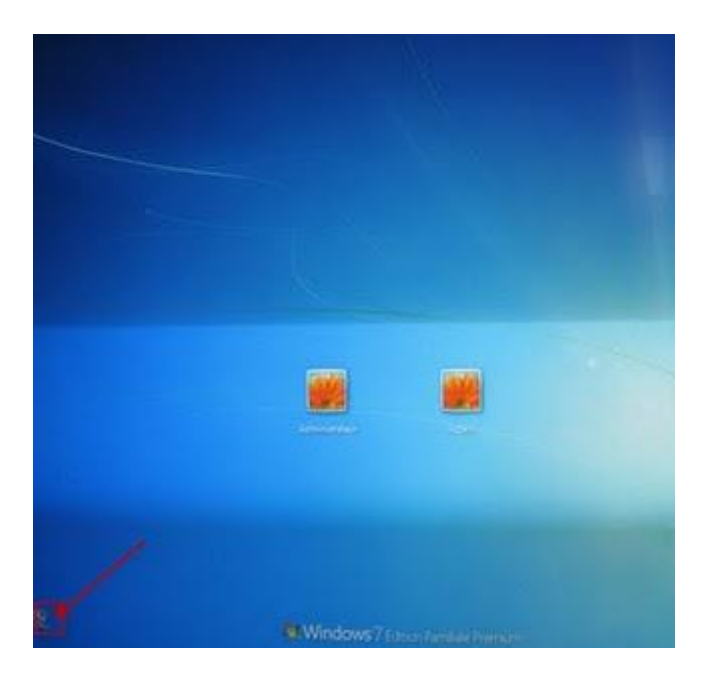

Tapez net user administrateur /active:no Pour désactiver le vrai compte administrateur

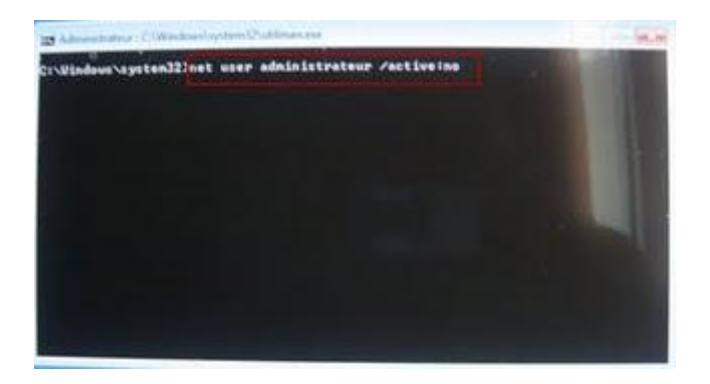

Le message de confirmation : la commande s'est terminée correctement

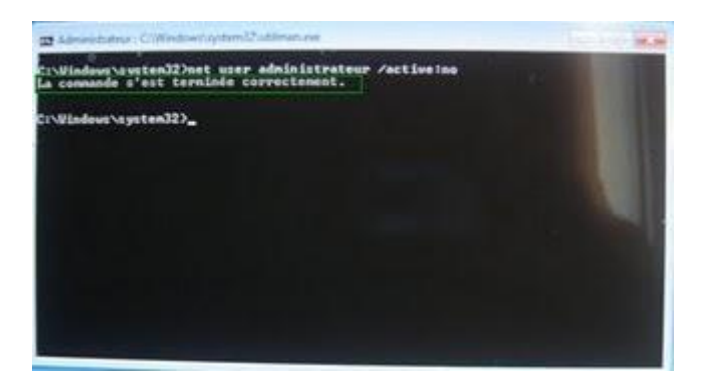

Cliquez pour redémarrer l'ordinateur, au démarrage insérez le CD Live à nouveau

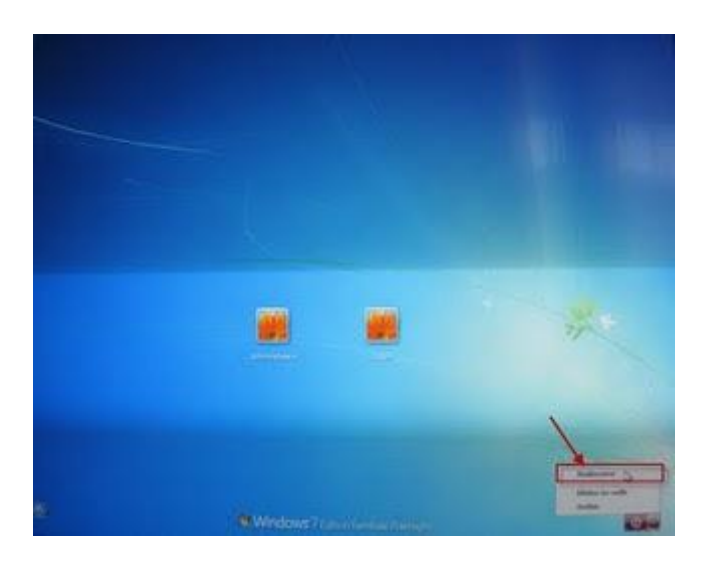

On va chercher le fichier Utilman.exe.old

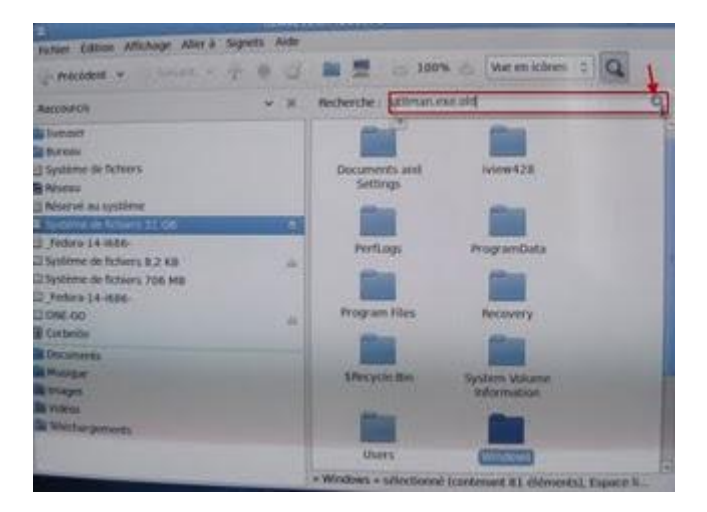

Le fichier trouvé

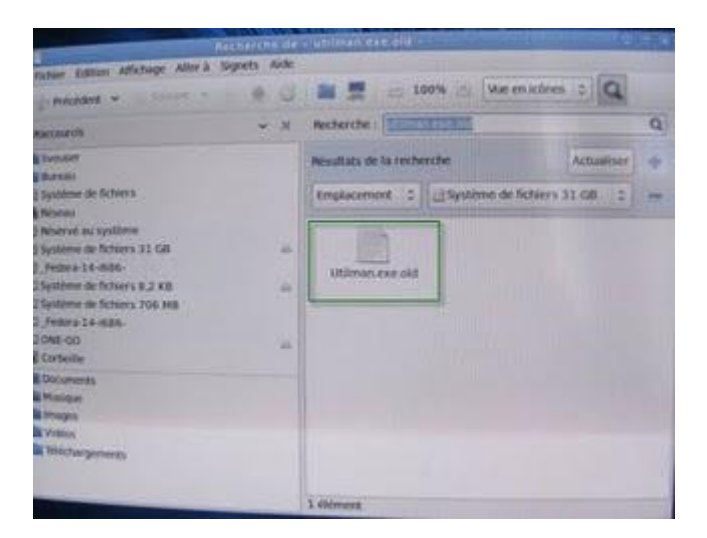

Renommez le fichier en Utilman.exe, pour que le bouton Ergonomie lance les option d'ergonomie comme avant

|                                                                   | anararie de | sentennan are nig    | and the second second se | 1000 |
|-------------------------------------------------------------------|-------------|----------------------|----------------------------------------------------------------------------------------------------|------|
| sider Editor Aftchapt Atter a Se                                  | goets Aide  | -                    |                                                                                                    |      |
| - Helder                                                          |             | # = 01               | DOW IN VAR PELKORES 2 Q                                                                                                    |      |
| Raccourds                                                         | w H         | Resterche : 27       |                                                                                                    | Q    |
| Service .                                                         |             | Resultats de la rech | erthe Actualitier                                                                                                    | +    |
| Système de fatiers                                                |             | Emplacement 3        | Système de Schers 33 Gil 🗧                                                                                                    | 11-  |
| B Mesenv<br>I Reserved av systeme<br>I Systeme de fichiers 31. Gb | 140         |                      |                                                                                                    |      |
| 3 _Ferdana-14-4684-<br>2 Système de Oktwers 8,2 KB                |             | Contraction of the   | Diantir                                                                                                    |      |
| 3 Système de fichiers 706 HB                                      |             |                      | Ouvrir avec une autre application.                                                                                                    |      |
| Conteste                                                          |             | 1                    | Couper<br>Copier                                                                                                    |      |
| Documents                                                         |             |                      | Crem us have                                                                                                    |      |
| Marges                                                            |             |                      | Copier vers<br>Déplacer vers                                                                                                    | 3    |
| Ninchargements                                                    |             |                      | Mettre à la corbeille                                                                                                    |      |
|                                                                   |             | Resources Laborates  | Envoyer a.,<br>Revert to Presidue Versidet<br>Compression                                                                                                    |      |
|                                                                   |             |                      | The second second second second second second second second second second second second second second second se                                                                                                    |      |

### Le fichier renommé

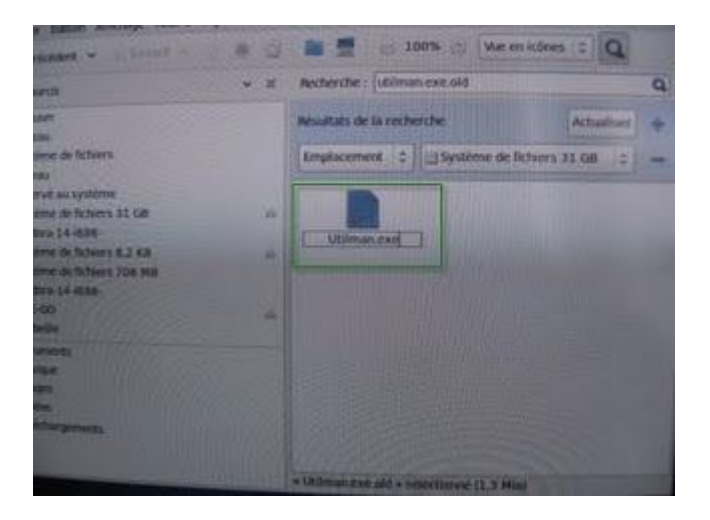

Redémarrez le système, enlevez le CD Live

Au démarrage de Windows entrez le nouveau mot de passe

Et voila ça marche, c'est magique non :-)

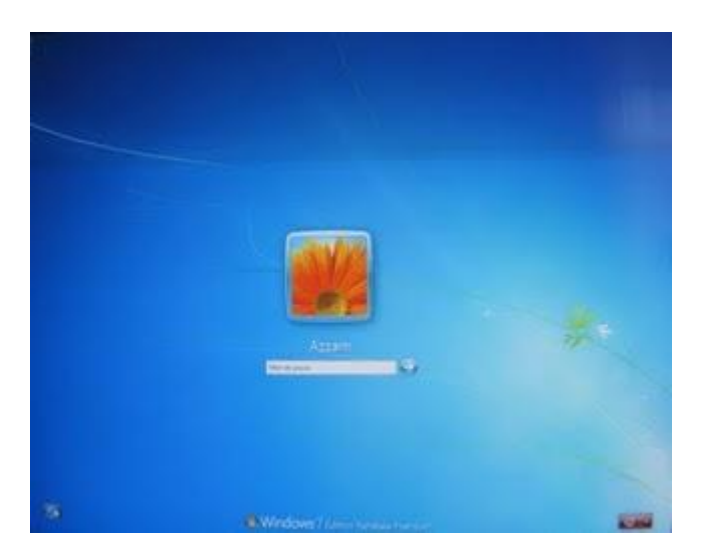